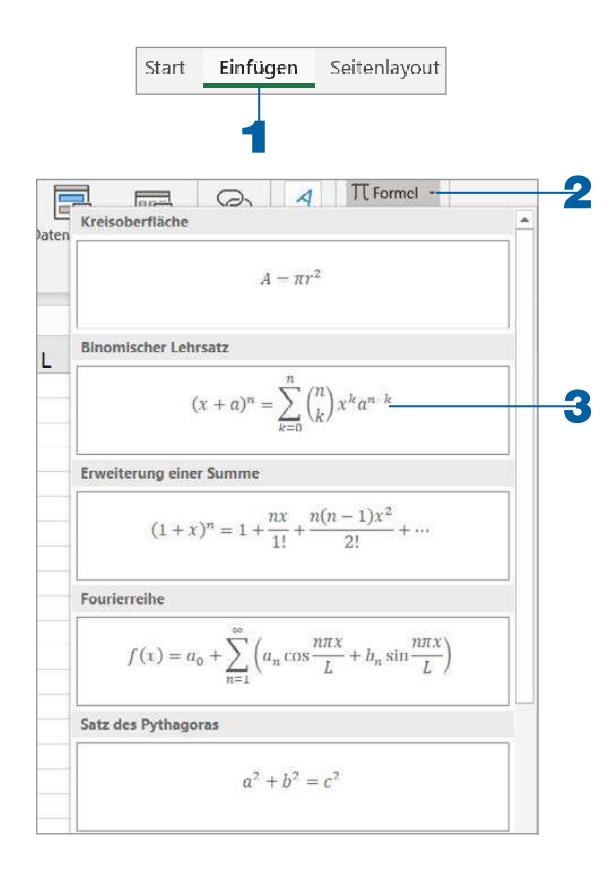

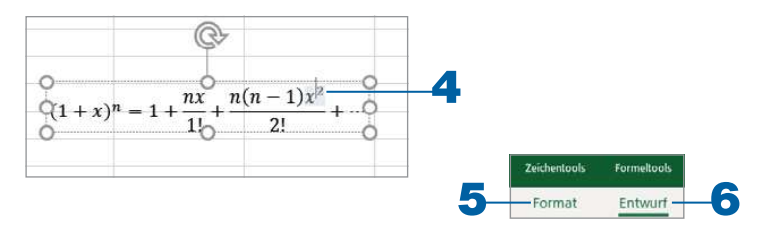

### Formeln für Pythagoras

Auf der Registerkarte *Einfügen* finden Sie die Schaltfläche *Formel*. Das hier Angebotene können Sie jedoch für eine Berechnung nicht gebrauchen. Diese Formeln dienen nur der Darstellung.

- **1** Holen Sie die Registerkarte *Einfügen* in den Vordergrund.
- 2 Aktivieren Sie die Schaltfläche Formel.
- 3 🕨 Wählen Sie eine Darstellungsform aus.
- 4 Ein Textfeld mit der entsprechenden Formel erscheint. Klicken Sie in das Textfeld, können Sie Eingaben in den Formeln tätigen.
- Wenn das Textfeld aktiviert ist, erscheinen, abhängig von der eingefügten Formel, die Registerkarten Zeichentools/Format und Formeltools/Entwurf.
- Immer, wenn Sie das Textfeld anklicken, werden die Registerkarten eingeblendet.

**TIPP →** Eine Funktion wird immer folgendermaßen dargestellt: *=FUNKTION()* 

# SUMME, MIN, MAX, MITTELWERT

Die Funktionen *SUMME*, *MIN*, *MAX*, *MITTELWERT* sind Ihnen bestimmt bekannt und gehören zum Einsteigerwissen. Sie finden sie in der Registerkarte *Start* oder *Formeln*.

- Aktivieren Sie die Zelle, in der das Ergebnis stehen soll. Öffnen Sie in der Registerkarte *Start* die Auswahl über die Schaltfläche *AutoSumme*.
- Wählen Sie entsprechend eine Funktion aus. Gleichgültig, welche Sie wählen, die Vorgehensweise ist immer die gleiche.
- 3 Markieren Sie mit gedrückter linker Maustaste den Bereich, der ausgewertet werden soll.

Sobald Sie bestätigen, wird das Ergebnis angezeigt.

#### WICHTIGE INFORMATION

Die Funktionen funktionieren nur eingeschränkt, wenn sie Fehlerwerte, leere Zellen, Filter oder Teilergebnisse berücksichtigen müssen. In Excel steht Ihnen die Funktion =*AGGREGAT()* zur Verfügung, die solche Funktionsprobleme – allerdings nur für die Berechnung von Spalten – löst. Beachten Sie dazu auch Seite 275. **TIPP** Anachmal geht es schneller, als man denkt. Kein Problem, wenn es immer dieselbe Funktion ist. So ermittelt Excel in Tabellen schnell die Ergebnisse. Sie brauchen nur die Tabelle einschließlich Ergebniszellen zu markieren und die Funktion zu aktivieren.

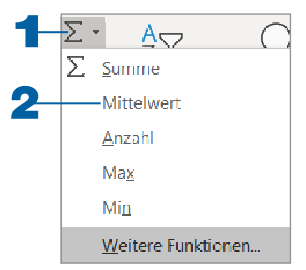

| Berlin 12.000 15.000 18.000 Summe 185.000   Hamburg 11.000 16.000 19.000 Maximum 19.000   Oberhausen 13.000 17.000 Iffinium 11.000 10.000 | 0                  |
|----------------------------------------------------------------------------------------------------|--------------------|
| Hamburg 11.000 16.000 19.000 Maximum 19.000   Oberhausen 13.000 17.000 17.000 Minimum 11.000                                              |                    |
| Oberhausen 13.000 17.000 17.000 Minimum 11.000                                                                                            | 0                  |
|                                                                                                    | 0                  |
| München 14.000 18.000 15.000 Durchschnitt =MITTELW                                                                                        | ERT(D5:F8)         |
| MITTELWERT                                                                                                    | (Zahl1; [Zahl2]; . |

# Den Funktionsbereich erweitern (1)

Was ist eigentlich, wenn Sie Informationen in einer Tabelle erweitern? In diesem Beispiel könnte das der Monat sein. Die Funktion muss nicht jedes Mal neu eingegeben werden, sondern Sie erweitern den angegebenen Zellbereich.

- Klicken Sie doppelt in die Zelle, in der die Funktion steht. Der Zellbereich, auf den sich die Funktion bezieht, wird angezeigt.
- Bewegen Sie den Mauszeiger auf den rechten blauen Eckpunkt des markierten Zellbereichs.
- Erweitern Sie mit gedrückter linker Maustaste den Zellbereich. Sobald Sie die Maustaste loslassen, wird das Ergebnis der Funktion automatisch angepasst.

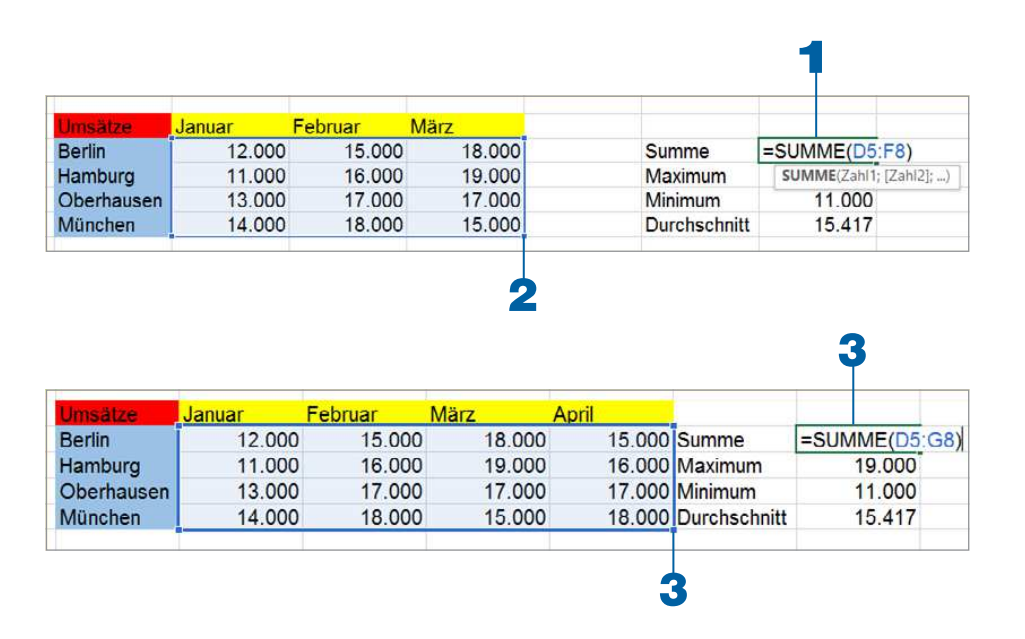

### Den Funktionsbereich erweitern (2)

Noch schneller und leichter geht es, wenn Sie die Tabelle/Liste für Excel **als Tabelle formatieren**. Damit weiß Excel, wenn Sie in benachbarten Zellbereichen etwas eintragen, dass Sie Ihre Tabelle erweitern möchten. Automatisch werden die Funktionen, die sich auf diesen Zellbereich beziehen, angepasst.

- Klicken Sie in eine beliebige Zelle innerhalb der Tabelle/Liste. Aktivieren Sie die Registerkarte Start.
- Wählen Sie über die Schaltfläche Als Tabelle formatieren eine Darstellungsform aus.
- Bestätigen Sie den Zellbereich mit der Schaltfläche OK. Beachten Sie, ob die Tabelle eine Überschrift hat.
- Sobald Sie Informationen neben bzw. unterhalb der Tabelle angeben, erweitert Excel automatisch den Bereich. Zahlen, die nun eingegeben werden, werden in den entsprechenden Funktionen berücksichtigt.

#### WICHTIGE INFORMATION

Die Formatierung der Tabelle heben Sie wieder auf, indem Sie eine Zelle innerhalb der Tabelle aktivieren und in der Registerkarte *Tabellentools/Entwurf* auf die Schaltfläche *In Bereich konvertieren* klicken. Für den Befehl *Als Tabelle formatieren* können Sie auch die Tastenkombination (Strg)+(T) drücken.

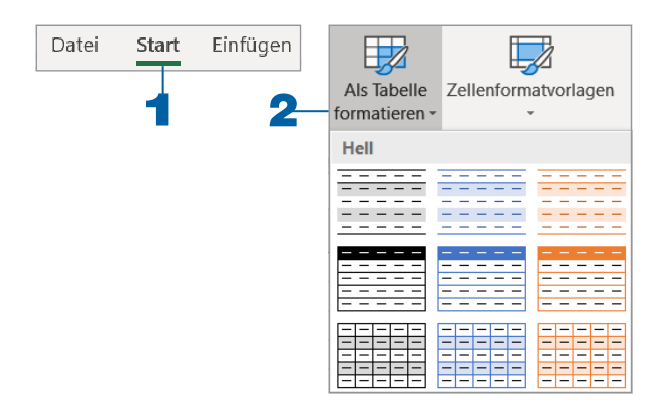

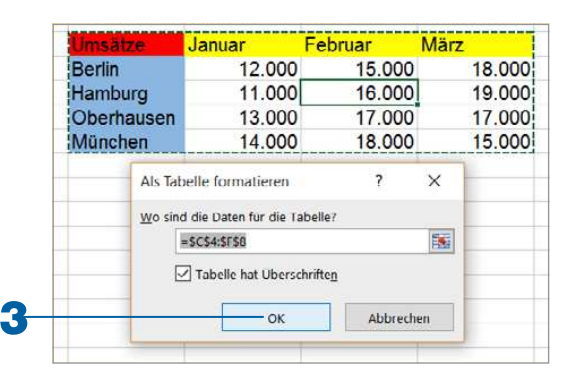

|            |          |           |        |                                           | 4            |         |  |
|------------|----------|-----------|--------|-------------------------------------------|--------------|---------|--|
| Umsätze    | Januar 💌 | Februar . | März 🔹 | April 💽                                   |              |         |  |
| Berlin     | 12.000   | 15.000    | 18.000 | 1. A. A. A. A. A. A. A. A. A. A. A. A. A. | Summe        | 185.000 |  |
| Hamburg    | 11.000   | 16.000    | 19.000 |                                           | Maximum      | 19.000  |  |
| Oberhausen | 13.000   | 17.000    | 17.000 |                                           | Minimum      | 11.000  |  |
| München    | 14.000   | 18.000    | 15.000 |                                           | Durchschnitt | 15.417  |  |

| Umsa | itz | + <u></u>  | √ <i>J</i> x 20 | 00      |
|------|-----|------------|-----------------|---------|
|      | A   | В          | С               | D       |
| 1    |     | Umsatz     | 2019            |         |
| 2    |     | Adam       | 2.000 €         |         |
| 3    |     | Bach       | 3.000 €         | Maximum |
| 4    |     | Zimmermann | 5.000 €         |         |
| 5    |     |            |                 | 1/27    |
| 6    |     |            |                 |         |

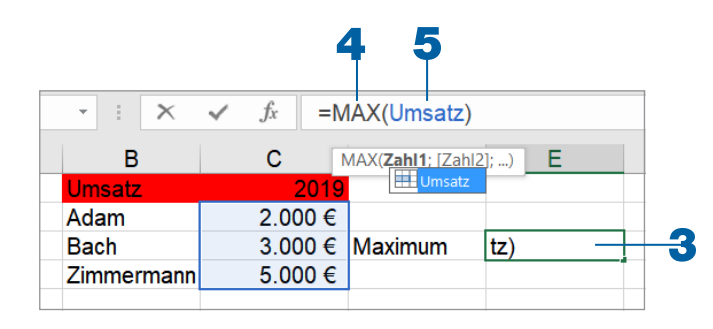

| - : ×      | $\checkmark f_x = N$ | IAX(Umsatz) |         |
|------------|----------------------|-------------|---------|
| В          | С                    | D           | E       |
| Umsatz     | 2019                 |             |         |
| Adam       | 2.000 €              |             |         |
| Bach       | 3.000 €              | Maximum     | 5.000 € |
| Zimmermann | 5.000 €              |             |         |
|            |                      |             |         |

# Formeln mit Zellbereichen eingeben

Formeln können Sie über die Tastatur in der **Bearbeitungsleiste** eingeben, und dabei helfen Zellbereiche, die Sie auch benennen können.

- **1** Markieren Sie den entsprechenden Zellbereich.
- Klicken Sie in das Namenfeld und tippen Sie den Namen des Zellbereichs ein. Bestätigen Sie mit der — Taste. Der markierte Zellbereich hat nun einen Namen, den nur er hat.
- Aktivieren Sie die Zelle, in der die entsprechende Funktion eingefügt werden soll.
- 4 Klicken Sie in die Bearbeitungsleiste und geben Sie eine Funktion ein, hier zum Beispiel das Maximum.
- Markieren Sie nicht wie sonst den Zellbereich, sondern tippen Sie den Namen des Zellbereichs zwischen den Klammern () ein.
- **6** Sobald Sie bestätigen, wird das Ergebnis für den genannten Zellbereich eingefügt.

**TIPP** Namen von Zellbereichen bearbeiten Sie in der Registerkarte *Formeln* über die Schaltfläche *Namens-Manager*.

# 1, 2, 3, ... Zellen zählen

Wenn Sie in der Registerkarte *Start* die Auswahl der Schaltfläche *AutoSumme* öffnen, erhalten Sie neben den bekannten Funktionen *SUMME*, *MITTELWERT*, *ANZAHL*, *MAX* und *MIN* noch die Möglichkeit, die Funktion *ANZAHL* zu starten.

Die Funktion *ANZAHL()* zählt nur Zellen, die Zahlen enthalten. Sie berücksichtigt also keine Zellinhalte mit Texten.

Aktivieren Sie die Zelle, die die Anzahl von Zellinhalten anzeigen soll.

Öffnen Sie die Auswahl über die Schaltfläche AutoSumme und starten Sie die Funktion Anzahl.

2 Ceben Sie den auszuwertenden Bereich an und bestätigen Sie.

#### WICHTIGE INFORMATION

Die Funktion ANZAHL2 () berücksichtigt dagegen Zellen, die nicht leer sind. Diese finden Sie im Funktions-Assistenten (siehe auch den nachfolgenden Abschnitt »Den Funktions-Assistenten starten«).

| Eu | nktion auswählen:                                      |                 |
|----|--------------------------------------------------------|-----------------|
|    | AMORLINEARK.                                           | ~               |
|    | ANZAHL                                                 |                 |
|    | ANZAHL2                                                |                 |
|    | ANZAHLLEEREZELLEN                                      |                 |
|    | ARABISCH                                               |                 |
|    | ARBEITSTAG                                             |                 |
|    | ARBEITSTAG.INTI                                        | $\mathbf{\vee}$ |
|    | ANZAHL2(Wert1;Wert2;)                                  |                 |
|    | Zahlt die Anzahl nicht leerer Zellen in einem Bereich. |                 |
|    |                                                        |                 |

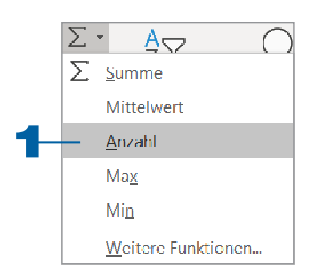

| Umsätze 🔄  | Januar 💌 | Februar 💌 | März 💌 | April 🚽 |                |         |
|------------|----------|-----------|--------|---------|----------------|---------|
| Berlin     | 12.000   | 15.000    | 18.000 | 20.000  | Summe          | 185.000 |
| Hamburg    | 11.000   | 16.000    | 19.000 | 25.000  | Maximum        | 19.000  |
| Oberhausen | 13.000   | 17.000    | 17.000 | 10.000  | Minimum        | 11.000  |
| München    | 14.000   | 18.000    | 15.000 | 19.000  | Durchschnitt   | 15.417  |
|            |          |           |        |         | Anzahl Umsätze | 16      |

### Den Funktions-Assistenten starten

- Funktionen gibt es eine Menge ... und auf alle einzugehen, würde sicherlich zu weit gehen. Das erkennen Sie auch an der Vielzahl der Funktionen in der Registerkarte *Formeln*. Dazu bestehen mehrere Möglichkeiten, Funktionen zu starten. Hier sind nur einige erwähnt.
- Es gibt einen Funktions-Assistenten, der Ihnen bei der Erstellung der Funktion helfen soll. Sie starten ihn mit einem einfachen Mausklick.

In der Registerkarte Start können Sie aber auch den Funktions-Assistenten starten. Öffnen Sie hier die Auswahl bei der Schaltfläche AutoSumme und klicken Sie Weitere Funktionen an.

- Sobald Sie das Gleichheitszeichen (=) und den Anfangsbuchstaben einer Funktion eingeben, zeigt Ihnen Excel sämtliche Funktionen mit diesem Buchstaben an. Geben Sie weitere Buchstaben ein, selektiert Excel weiter.
- Sie können aber auch die Funktion in die Bearbeitungsleiste tippen: Zählenwenn(. Dann starten Sie den Funktions-Assistenten über die Schaltfläche fx.

TIPP → Sie starten den Funktions-Assistenten ebenfalls, indem Sie die Tastenkombination ①+F3 drücken.

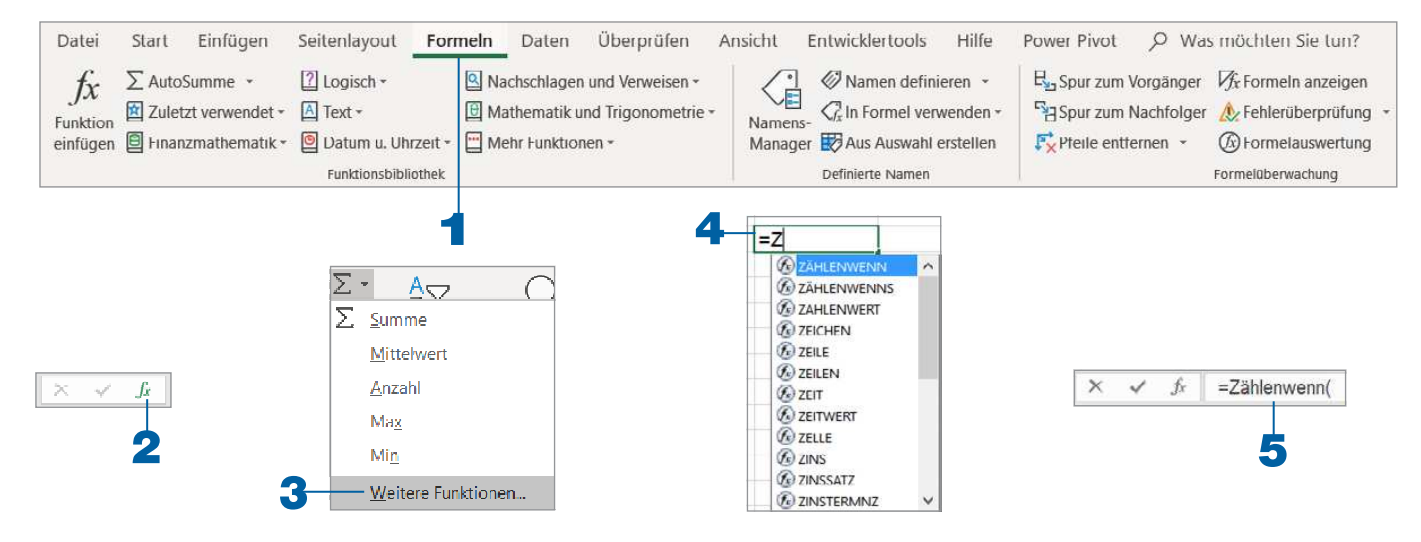

### **Funktionen starten**

Funktionen sind beim Funktions-Assistenten in Kategorien eingeteilt. Dabei muss man allerdings wissen, in welcher Kategorie die gesuchte Funktion eingeordnet ist.

- Unter Funktion suchen geben Sie Suchwörter ein. Excel springt automatisch in die Kategorie Empfohlen und schlägt Ihnen Funktionen zum eingegebenen Suchwort vor.
- **2** Unter *Kategorie auswählen* wählen Sie die Kategorie.
- Bei Zuletzt verwendet werden die Funktionen angezeigt, die Sie zuletzt aktiviert haben. Dazu müssen diese jedoch mindestens einmal gestartet worden sein.
- Unter der Kategorie Alle finden Sie sämtliche Funktionen von A bis Z sortiert.
- Um Funktionen schneller im Funktions-Assistenten zu finden, brauchen Sie lediglich den Anfangsbuchstaben einzutippen. Klicken Sie zum Beispiel in der Kategorie Alle auf die erste Funktion und geben Sie ein A ein, springt Excel zu der ersten Funktion, die mit A anfängt.

| Funktion einfügen                                                                      |                                                                                                    |           |    |          | ?          | ×  |
|----------------------------------------------------------------------------------------|----------------------------------------------------------------------------------------------------|-----------|----|----------|------------|----|
| Funktion suchen:                                                                       |                                                                                                    |           |    |          |            |    |
|                                                                                        |                                                                                                    |           |    |          | <u>о</u> к |    |
| – <u>K</u> ategorie auswählen:                                                         | Zuletzt verwendet                                                                                                    |           | ×  | -        |            |    |
| unktion auswählen:                                                                     | Empfohlen<br>Zuletzt verwendet                                                                                                 |           |    |          |            |    |
| SUMME<br>MITTELWERT<br>WENN<br>HYPERLINK<br>ANZAHL<br>MAX<br>SIN<br>SUMME(Zah11;Zah12; | Alle<br>Finanzmathematik<br>Datum & Zeit<br>Math. & Trigonom.<br>Statistik<br>Nachschlagen und V<br>Datenbank<br>Text<br>Logik | /erweisen |    |          |            |    |
| Summiert die Zahlen i                                                                  | Informationen                                                                                                    |           |    | <u>~</u> |            |    |
| Hilfe für diese Funktion                                                               |                                                                                                    |           | ОК | 7        | Abbrech    | en |

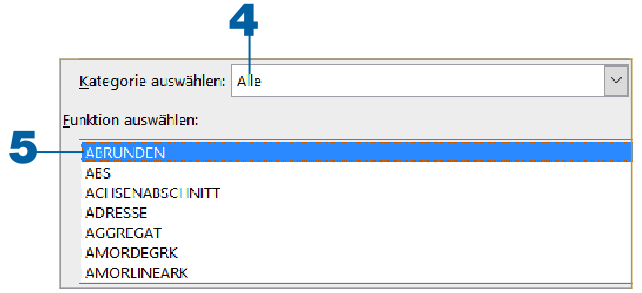

### Hilfen beim Funktions-Assistenten

Eine Beschreibung der Funktion erkennen Sie, sobald Sie eine Funktion angeklickt haben.

- Mit einem Doppelklick starten Sie die Funktion schnell. Oder Sie starten eine Funktion, indem Sie diese anklicken und mit der Schaltfläche OK bestätigen.
- 2 ► Sie können sich aber auch über Hilfe für diese Funktion zunächst die Hilfe durchlesen.
- Hier wird Ihnen angezeigt, was diese Funktion ausführt und welche Bedingungen erfüllt werden müssen.

↓ Die Syntax (Aufbau der Funktion/Formel) wird Ihnen anhand einiger Beispiele erklärt.

#### WICHTIGE INFORMATION

Eine Formel hat einen bestimmten Aufbau, eine Syntax. Zuerst folgt der Name der Funktion. In Klammern werden Prüfungen und Anweisungen geschrieben, die jeweils durch ein Semikolon (;) getrennt werden. Angaben in Anführungszeichen wie "Budget überschritten" sind Texte. Die Angabe ohne Text in Gänsefüßchen "" soll bewirken, dass nichts ausgeführt wird.

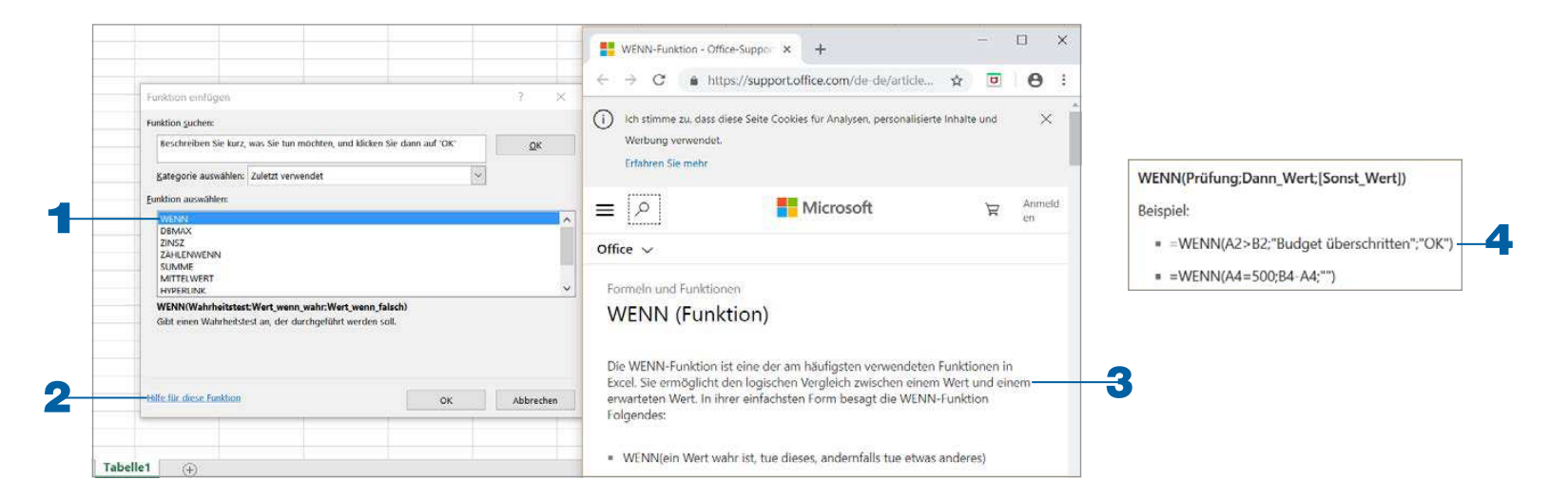

### Zählen, wenn das so ist

Die Funktion ZÄHLENWENN () zählt (wie der Name es schon sagt) nur dann, wenn ein bestimmtes Kriterium zutrifft. Hier sollen als Beispiel die Umsätze ausgewertet werden. Es wird die Anzahl der Zellen, deren Umsatz größer als 20.000 ist, aufgeführt.

- Klicken Sie die Zelle an, in der die Funktion eingetragen werden soll.
- 2 Tippen Sie Zählenwenn( und starten Sie den Funktions-Assistenten.
- Geben Sie den Auswertungsbereich ein.
- **4** Geben Sie die Bedingung (Suchkriterium) ein.

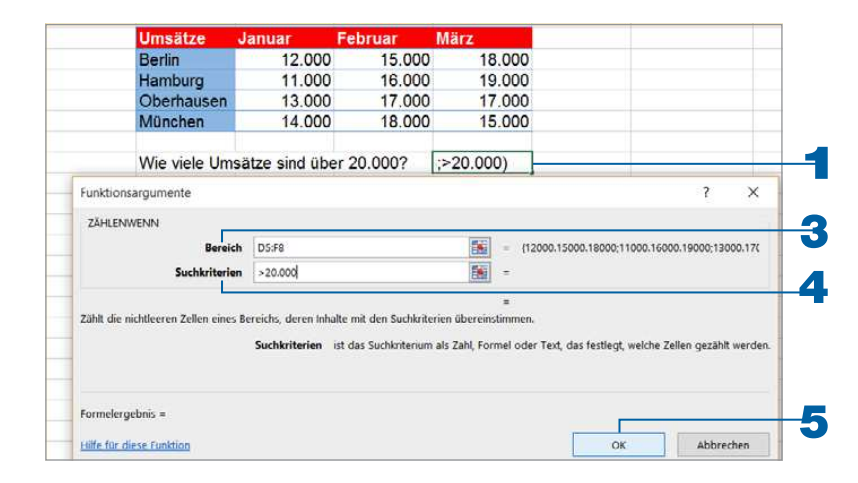

### 5 Bestätigen Sie mit der Schaltfläche OK.

| Zeichen | Vergleich      | Beispiel 20 |  |
|---------|----------------|-------------|--|
| >       | Größer         | 21, 22, 23, |  |
| >=      | Größer gleich  | 20, 21, 22, |  |
| <       | Kleiner        | 19, 18, 17, |  |
| <=      | Kleiner gleich | 20, 19, 18, |  |

#### WICHTIGE INFORMATION

Allerdings können Sie mit der Funktion ZÄHLENWENN () keine Zellinhalte als Bedingung angeben (wie hier: Zähle die Umsätze, die über dem Durchschnitt liegen).

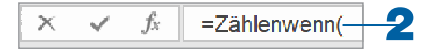